# ITF IPIN 教學

國際網球總會IPIN申請

報名國際賽事一定要繳費過才可 線上報名;若還沒繳費,請看線 上繳交國際IPIN費中有完整教學。 以下為報名流程教學:

1. 請先進入國際網球總會(ITF) 官網, 選右上角IPIN

(網址: <u>https://www.itftennis.com/en/</u>)

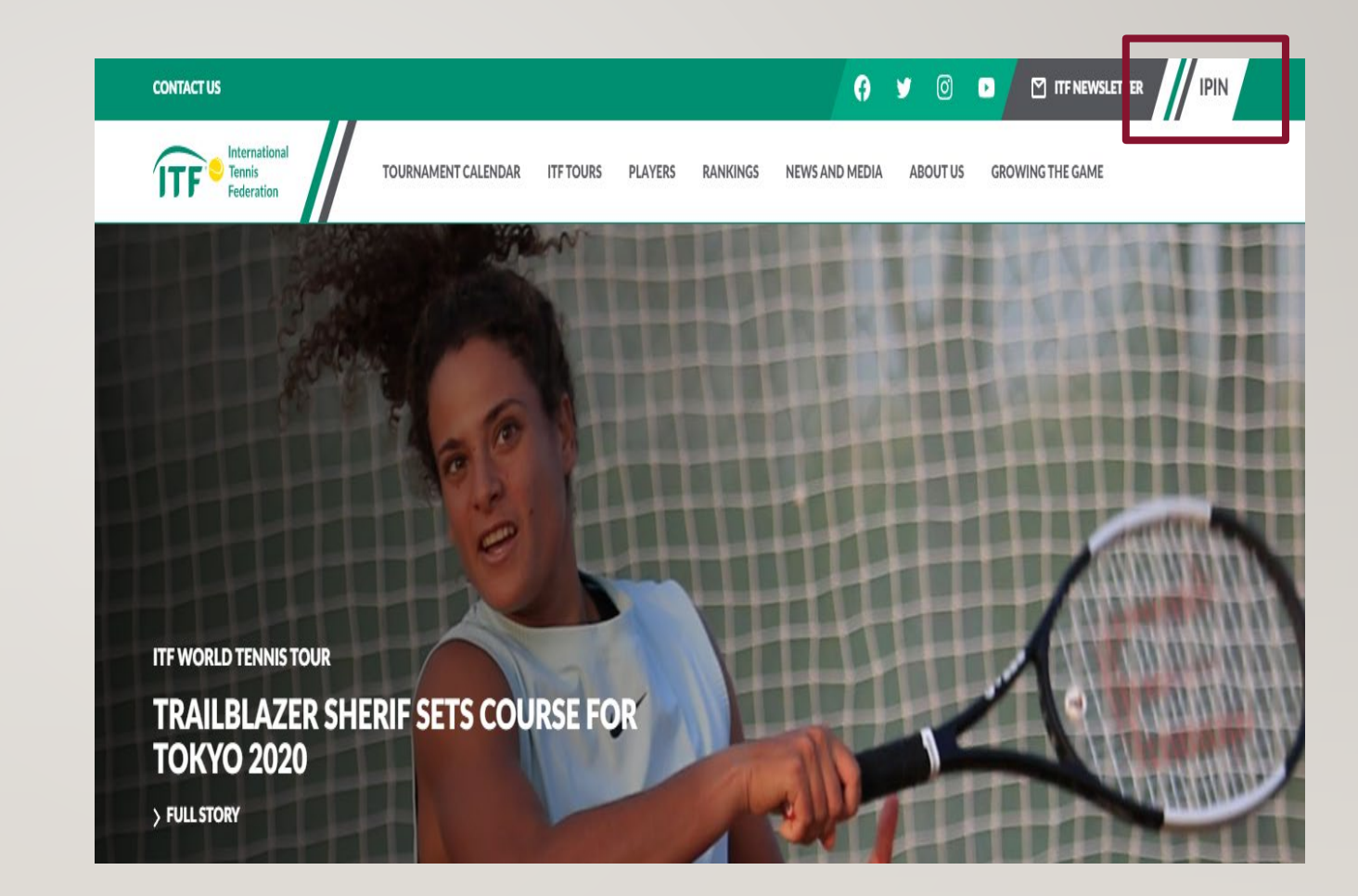

## 2. 選擇您想要註冊的層級:男子 賽事(MEN)/女子賽事(WOMEN) /青少年賽事(JUNIOR)

3. 點選下方的Register or Login to IPIN (註冊或登入進IPIN)

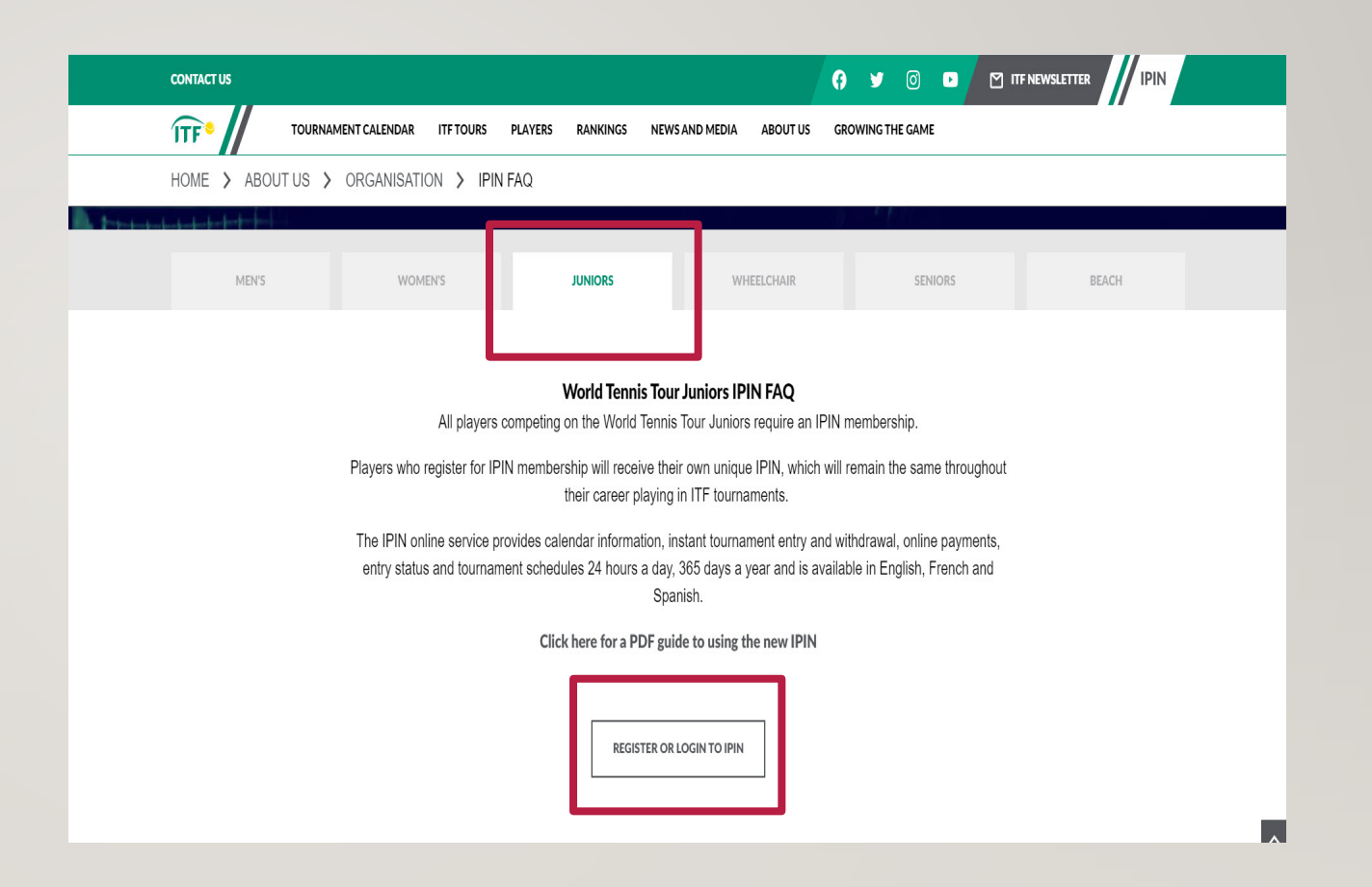

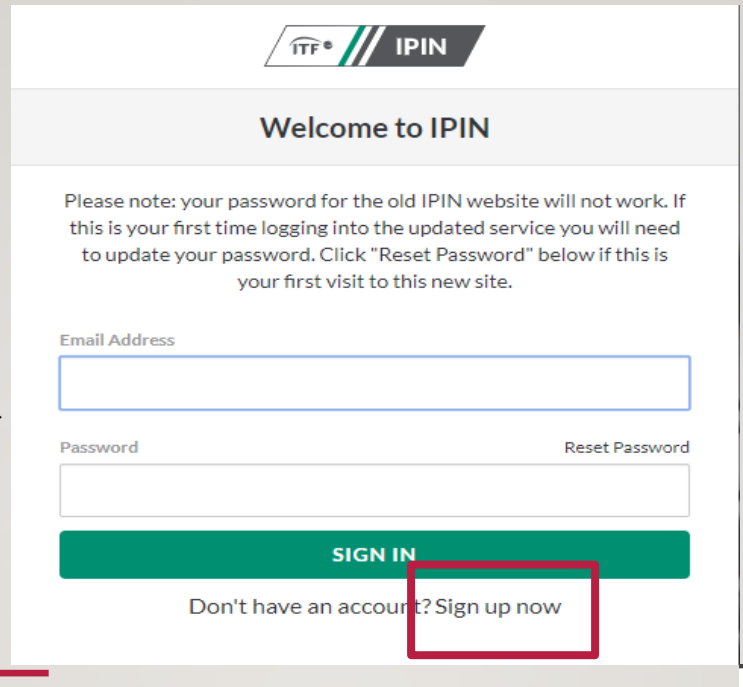

### 4. 點進去後會出現登入系統的 畫面,新申請者請點SIGN UP NOW

| _ /      |       |      |  |
|----------|-------|------|--|
|          | (mm # | IDIN |  |
| /        | ITF * | IPIN |  |
| <u> </u> |       |      |  |

## 5.新申請者請點選PROCEED進 行下一步;如已有帳號者請勿點 重新申請,否則之前的比賽紀 錄會不見加上需要重複繳費。 如有問題,請聯絡圖片裡提供 的信箱帳號。

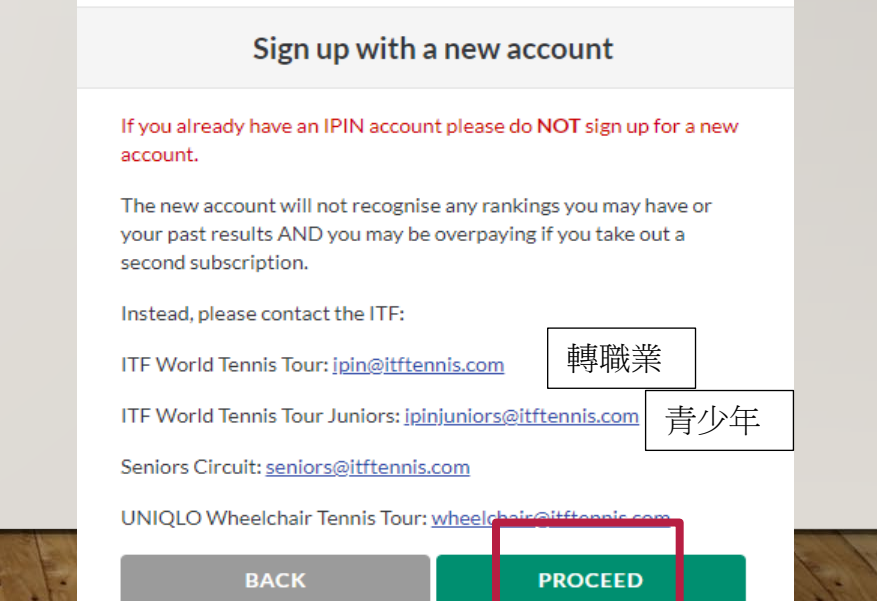

## 6.按完PROCEED 之後就跳到如何建立您的帳號說明。

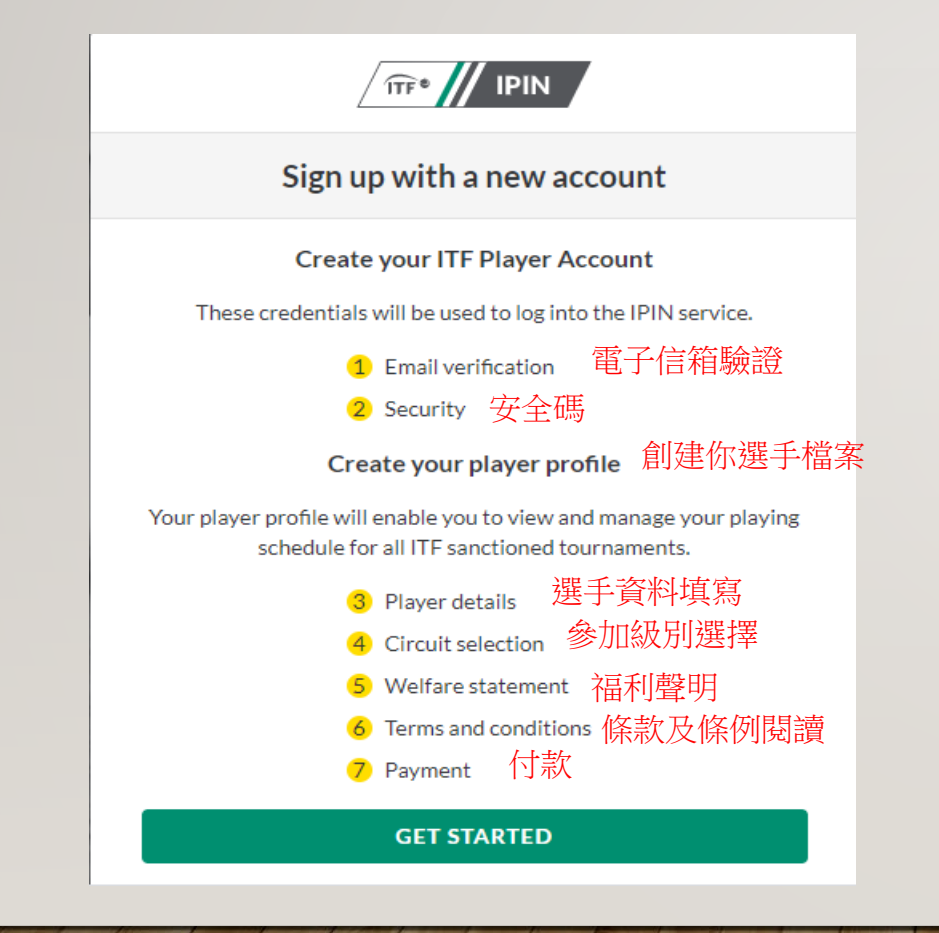

7.請特別注意,在設立新帳號 之密碼時,密碼長度8-16位, 必須包含大小寫英文字母各一 個、數字及一個特別符號
(如:\*+-=...等)。設立完密碼之 後請按CREATE。

#### TTF®

#### Sign up with a new account

Email address verified. You can now continue.

Email Address

#### CHANGE E-MAIL

#### New Password

 $\label{eq:solution} \begin{array}{l} \text{8-16 characters, containing 3 out of 4 of the following: Lowercase characters, uppercase characters, digits (0-9), and one or more of the following symbols: @ \\ & \# \$ \% ^ & * _ + = [] \{ \} | \; ? , ? / ^ ~ " () \}. \end{array}$ 

Confirm New Password

CREATE

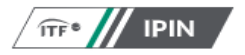

#### Welcome to IPIN

Please note: your password for the old IPIN website will not work. If this is your first time logging into the updated service you will need to update your password. Click "Reset Password" below if this is your first visit to this new site.

| Email Address |                      |
|---------------|----------------------|
| Password      | Reset Passwor        |
|               |                      |
| ٤             | IGN IN               |
| Don't have an | account? Sign up now |

8.頁面跳回主頁,這時您可以 輸入您的帳號密碼做登入

9.接下來,會跳出語言選擇,ITF國際網球總會提供三個語言版本,分別為英文、法文和西班牙文。

|         | Select your language |         |
|---------|----------------------|---------|
|         |                      |         |
| English | French               | Spanish |

## 10. 請繼續點選CREATE PLAYER PROFILE完成您 的個人資訊輸入

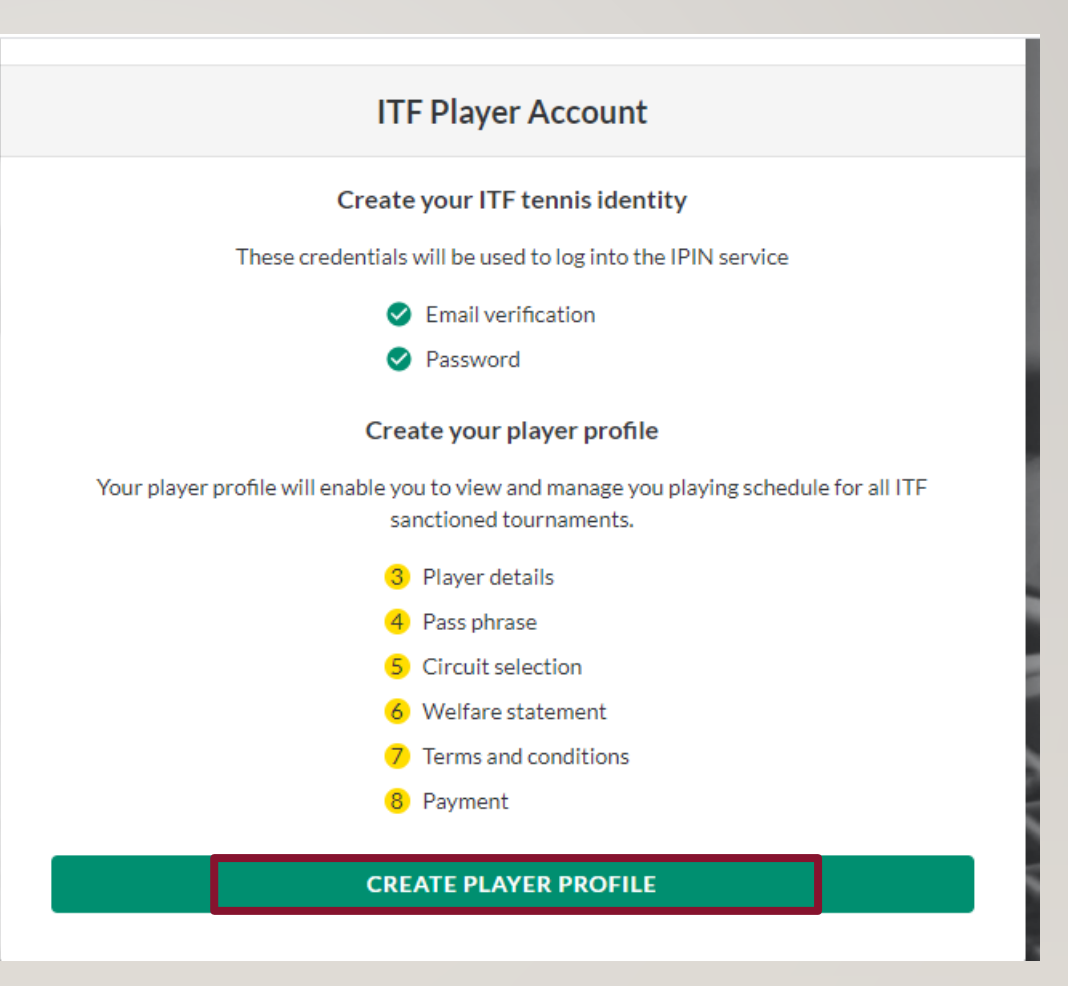

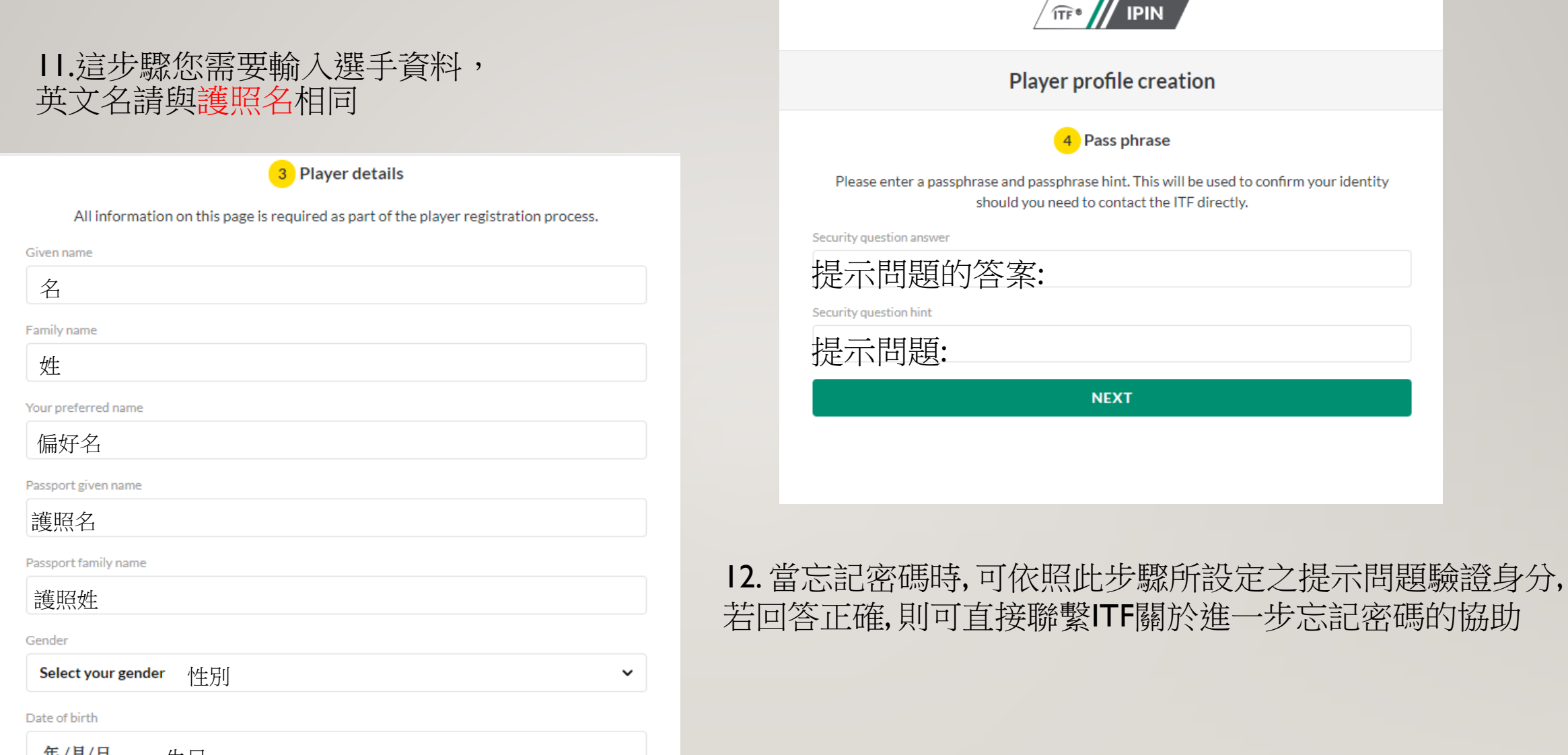

<del>年/月/日</del> 生日

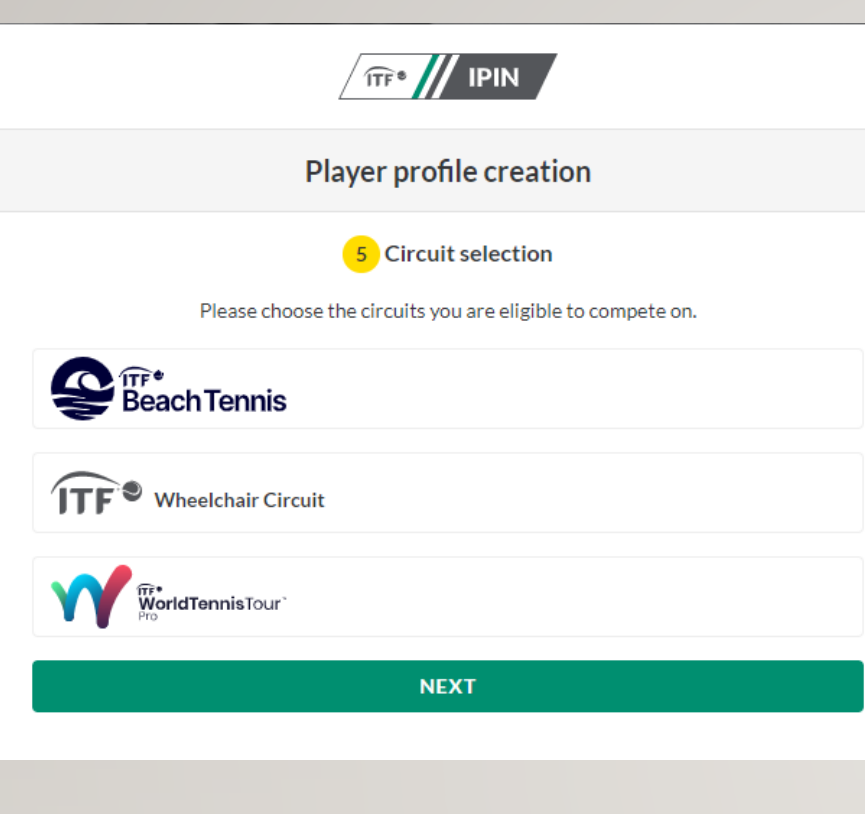

## 13.完成上一個步驟後,便可選擇欲參加之賽事

## 14. 選擇完欲參加之賽事後,會出現同意書之內容. 閱讀至頁面最下面後,會出現ACCEPT,請按同意.

#### and facilitate my participation in ITF tournaments.

#### 6. General

If any provision of these terms is found to be invalid by any court having competent jurisdiction, the invalidity of that provision (or any part thereof) will not affect the validity of the remaining provisions of this Agreement or any other valid part of those terms, which shall remain in full force and effect.

This Agreement shall be governed by and construed in accordance with the laws of England and Wales. Save where the Rules and Regulations provide for another court or tribunal to have jurisdiction, the parties agree to refer any dispute arising out of or in connection with this Agreement to the Court of Arbitration for Sport for final and binding arbitration in accordance with the CAS Code of Sports Related Arbitration, Ordinary Procedure.

#### **Player Agreement**

I, [PLAYER NAME], have read, understood, consent and agree to the above agreements of the player (section 1), Anti-Doping Consent (section 2), Anti-Corruption Consent (section 3) (where applicable) and Eligibility for Wheelchair Tennis Players (section 4) (where applicable). I confirm that I have read the ITF Privacy Notice for players participating in ITF competitions (section 5) and I agree to the nominated Jurisdiction at section 6.

DECLINE

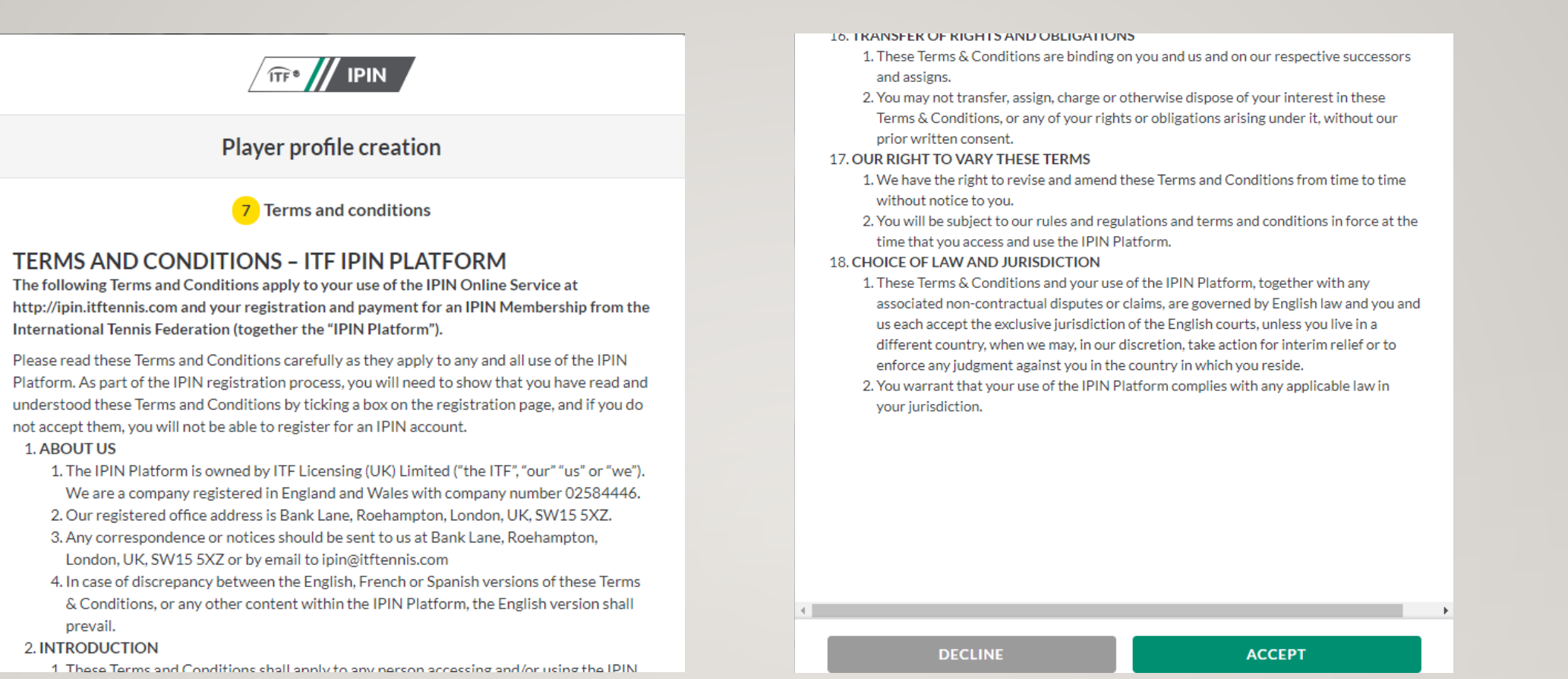

15.緊接著頁面會出現更多關於IPIN的 使用方法與注意事項,同上步驟,看完 之後將頁面拉到最下面,會出現 ACCEPT選項,請點選同意

## 16. 按完同意後會出現付款 頁面, 點選立即付款

PS: 若在之前不小心選錯賽事類別, 可在此時點選CHANGE CIRCUITS做更改

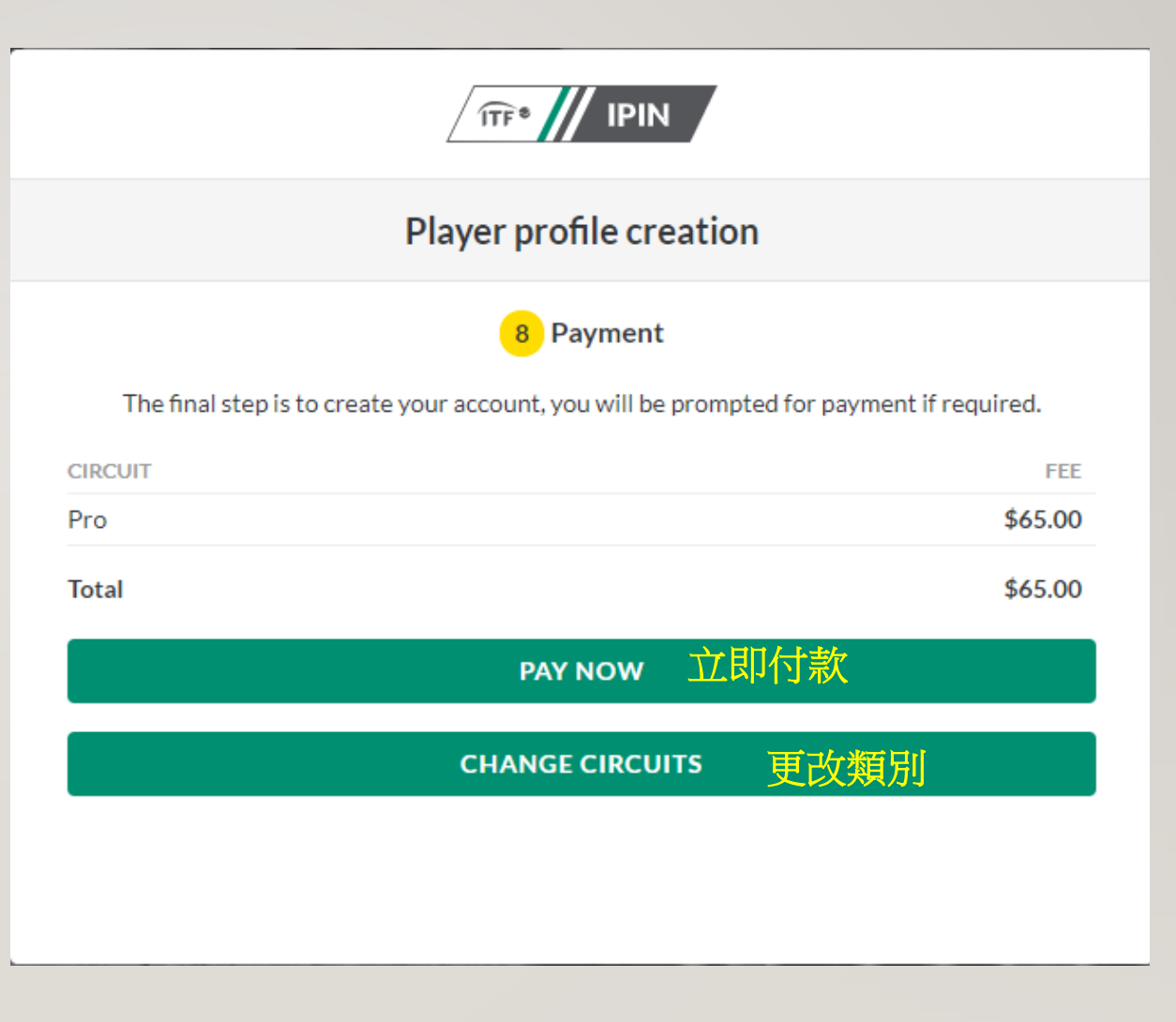

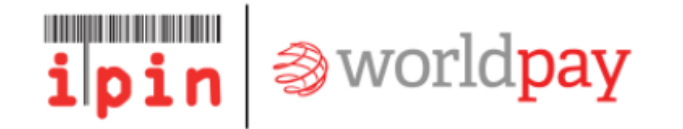

| <ul> <li>✓ Order summ</li> <li>Reference:</li> <li>Description:</li> <li>Amount (USD):</li> </ul> | mary            | IOS-REG-WOM<br>Payment initiatio<br>\$65.00 | -8D811689-5584-4<br>on request | English<br>484B-A089-E922E9A8 | <b>∨</b><br>383F6 |
|---------------------------------------------------------------------------------------------------|-----------------|---------------------------------------------|--------------------------------|-------------------------------|-------------------|
| Express Cheo<br>使用 G                                                                              | ckout<br>Pay 付款 |                                             |                                |                               |                   |
| Select payme                                                                                      | visa            | Mastercard                                  | PayPal<br>PayPal               |                               | ~                 |

17.點選立即付款後,會 出現此頁面供選擇付款 方式,可任選其中一項 方式

| ✓ Order summary                                 |                                                            |                 | English                                             | ~                      |          |
|-------------------------------------------------|------------------------------------------------------------|-----------------|-----------------------------------------------------|------------------------|----------|
| Reference:                                      | eference: IOS-REG-WOM-8D811689-5584-484B-A089-E922E9A883F6 |                 |                                                     | 83F6                   |          |
| Description:                                    | Description: Payment initiation request                    |                 |                                                     |                        | 18.      |
| Amount (USD):                                   | \$65.00                                                    |                 |                                                     |                        | 付款       |
| Express Checkout                                |                                                            |                 |                                                     |                        | 點選<br>後即 |
| 使用 G Pay 付款                                     |                                                            |                 |                                                     |                        | 申請       |
| Payment details<br>* Indicates a required field |                                                            | Ì               |                                                     | ්ට Back                |          |
| Card number * 卡號                                |                                                            | Cardholder's na | me*持卡人姓名                                            | <u> </u>               |          |
| L<br>Expiry date * 到期日期                         |                                                            | Security code * | 卡片背面後3碼                                             | Ē                      |          |
| MM / YY                                         |                                                            |                 | 3 digits on the back of<br>digits on the front of c | f the card or 4<br>ard |          |
| Contact details 🗸                               |                                                            |                 |                                                     |                        |          |
| 0201minyeonho@gmail.com                         |                                                            |                 |                                                     |                        |          |
| Cancel                                          |                                                            |                 | Make                                                | e Payment              |          |

18. 選擇任一付款方式後, 請輸入 付款卡號等相關資訊, 輸入完成後 點選MAKE PAYMENT(付款)按鍵 後即完成付款, 也就完成IPIN帳號 申請.

## 19. 完成付款變可登入 會員系統,登入後可在 左邊個人資料列表中查 詢相關資訊

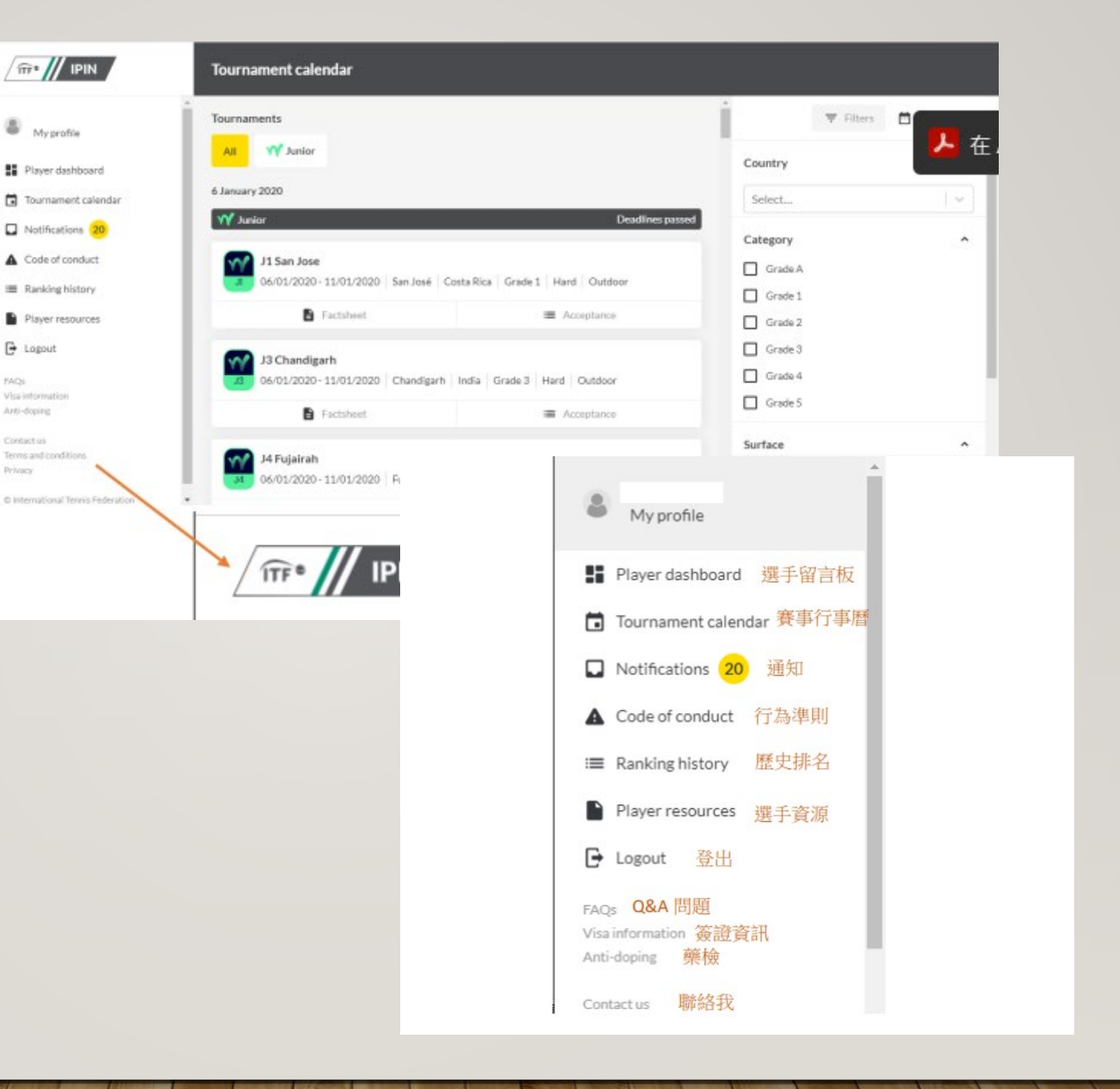

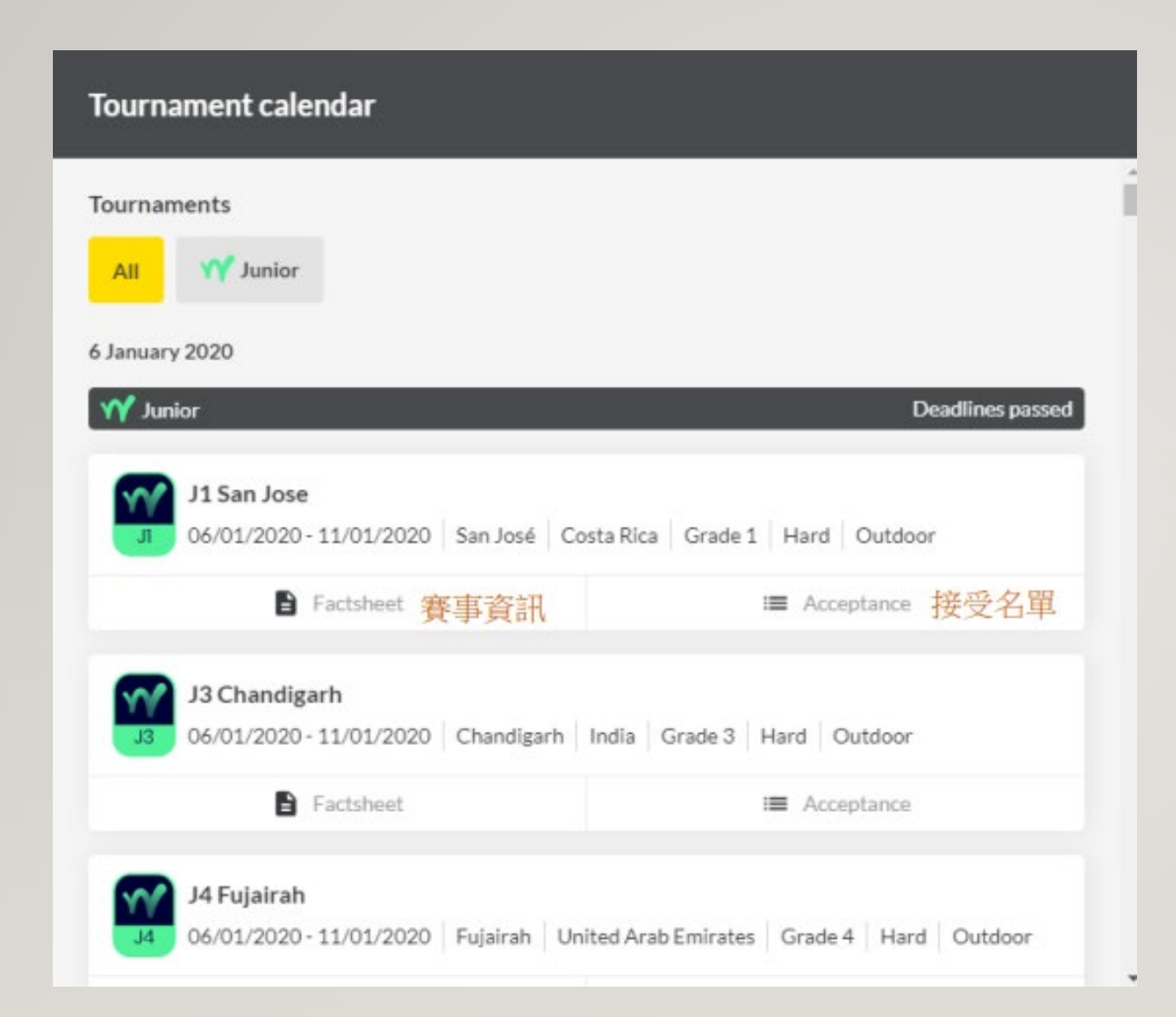

20.登入會員系統後,首頁會 出現該年度舉辦之所有賽事, 相關資訊點進去該賽事後便 可查詢及報名.